## Gør sådan for at logge OZ100DVI-QSOer direkte

- 1. Åbn HRDlog Klik her.
- Log ind via menupunktet i højre side. Brug de tilsendte bruger og kodeord. Log In

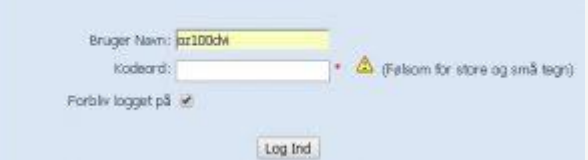

3. Vælg enten Åbn logbog i højre mernu eller klik på Se logbog

## **Medlemmernes aktivitet**

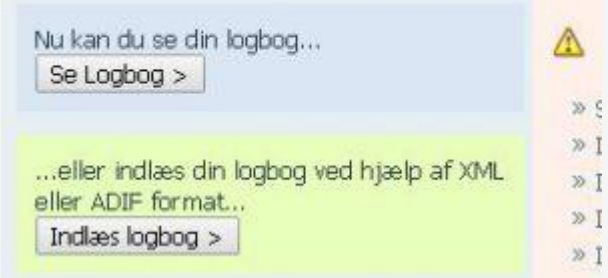

4. Vælg Edit logbook og klik på Enter new QSO

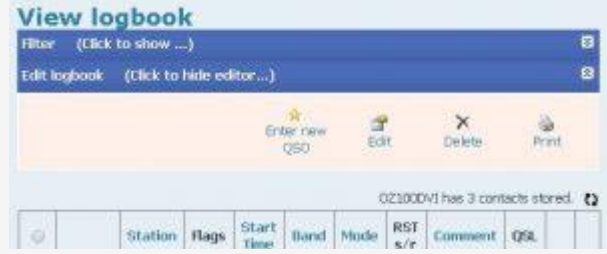

5. Udfyld de relevante felter

|                |               | NSERT Q    | 90           |                |  |
|----------------|---------------|------------|--------------|----------------|--|
| Callsign       | 0Z100DV1      |            | Altid        | Altid OZ100DVI |  |
| Station        | NP2XYZ        |            |              |                |  |
| Start Time     | 2017<br>17 <> | <>1<br>9 < | <> <u>14</u> | (>)            |  |
| Frequency      | 1000          |            |              |                |  |
| BandMHz        | 17m           |            | .1           |                |  |
| Mode:          | P9K31         |            |              |                |  |
| RST Recr       | 59            |            |              |                |  |
| RST Sent       | 59            |            |              |                |  |
| QGL Sent       | No            |            |              |                |  |
| QSL Sent Via   | 48            | •          |              |                |  |
| QSL Recv       | No            | *          |              |                |  |
| eQSL QSL Sent  | No            |            |              |                |  |
| eQGL QGL Reck  | No            |            |              |                |  |
| LOTW QSL Sent  | No            |            |              |                |  |
| LOTW QSL Recv  | No            |            | 100          |                |  |
| Locator        | FIC770R       |            |              |                |  |
| DXCC           | US Virgin Is. |            |              |                |  |
| Distance [Km]  | 7386          |            |              |                |  |
| Comment        | Op. 021800    |            | Oper         | atør call      |  |
| Activity/event | . 1           |            |              |                |  |
|                |               |            |              |                |  |

 Vælg OK så QSOen gemmes i loggen. Og felter klar til ny indtastning. Vælg Close når du skal lukke helt ned.